## 一、安装驱动

运行 SwVCom. exe, 程序会自动提示是否需要安装驱动。

一般首次运行,或者驱动有问题时,要装驱动。

- 1、先检查虚拟串口软件 SwVCom、驱动文件目录 SwVComFiles 存在
- 2、360杀毒软件会阻止驱动安装,要关掉。防火墙要允许程序运行
- 3、Win7以上系统,以管理员身份运行
- 4、系统未安装驱动时,会提示,同意后继续安装驱动。有驱动提示要同意
- 5、装完驱动后,360以后正常运行即可

正常运行后,不应该有任何异常提示。界面如下:

| ④ SwVCom串口虚拟软件 圣为科技 Lhcx.taobao.com V3.23 |             |
|-------------------------------------------|-------------|
| 设备(X) 选项(Y) 帮助(Z)                         |             |
| ·····························             |             |
| ▲                                         | 络状态 打包时间 参数 |
|                                           |             |
|                                           |             |

二、添加虚拟串口

点"添加",添加虚拟串口

|             | [court      | _        |          |
|-------------|-------------|----------|----------|
| 虚拟串口:       |             | <b>_</b> |          |
| 网络协议:       | TCP Client  | •        |          |
| 目标lp:       | 192.168.0.7 |          |          |
| 目标端口:       | 23          | _        |          |
| 本地lp:       | 192.168.0.2 |          | •        |
| 本地端口:       |             |          |          |
| 备注:         |             |          |          |
| 打包时间(ms):   | 10          | _        |          |
| 同步波特率       | <b>V</b>    | 心跳保活:    | <b>v</b> |
| 禁用:         |             |          |          |
| Modbus Tcp: | None        | w.       |          |
| 序号:         | 1           |          |          |
|             | 确定          |          | 取消       |

COM 口: 选择未使用的

网络协议:

1.1 **TCP Client** 与 **TCP Server** 是配对使用的。如果电脑端用 TCP Client,则 模块就应该配置为 TCP Server。

TCP Server 处于监听状态,等待 TCP Client 连接。TCP Server 的目标 ip、目标词口没有作用。TCP Client 的本地端口一般写 0,自动分配。

TCP Server 可以同时与多个 TCP Client 相连,链接数看具体模块

1.2 UDP 方式,发完即断开连接,可以根据需求使用

本地 IP:即电脑的 IP,一般设置为: 与模块 IP 同网段,要能 ping 通模块 IP 本地端口:本地端口。作为 Tcp Server 或 UDP 时,根据需要配置 目标 IP:数据发给谁,一般是模块的本地 ip,作为 Tcp Server 时,不起作用 目标端口:一般是模块的本地端口号,作为 Tcp Server 时,不起作用 打包时间:一般默认。串口速率很慢,如 1200 时,或者其他需要的场合,可以修改 同步波特率:与模块配合使用,都选择才能使用。默认选择(部分产品不支持)。都 选中后,模块的波特率不需要手工配置,自动匹配

**心跳保活**:默认选中,保持连接 Modbus:一般不需要

添加后,如果是 TCP 协议,且模块已配置好, "网络状态"应该显示已连接

| 省 | 註 | 串口号     | 串口参数 | 串口状态 | 网络协议       | 目标地址         | 目标端口 | 本地地址        | 本地端口 | 串口接收 | 网络接收 | 网络状态   | 打包时间 | 参数  |
|---|---|---------|------|------|------------|--------------|------|-------------|------|------|------|--------|------|-----|
| 2 |   | COM1(1) |      | 未使用  | Top Client | 192.168.0.31 | 23   | 192.168.0.2 |      | 0    | 0    | 已连接(1) | 10   | 1 1 |

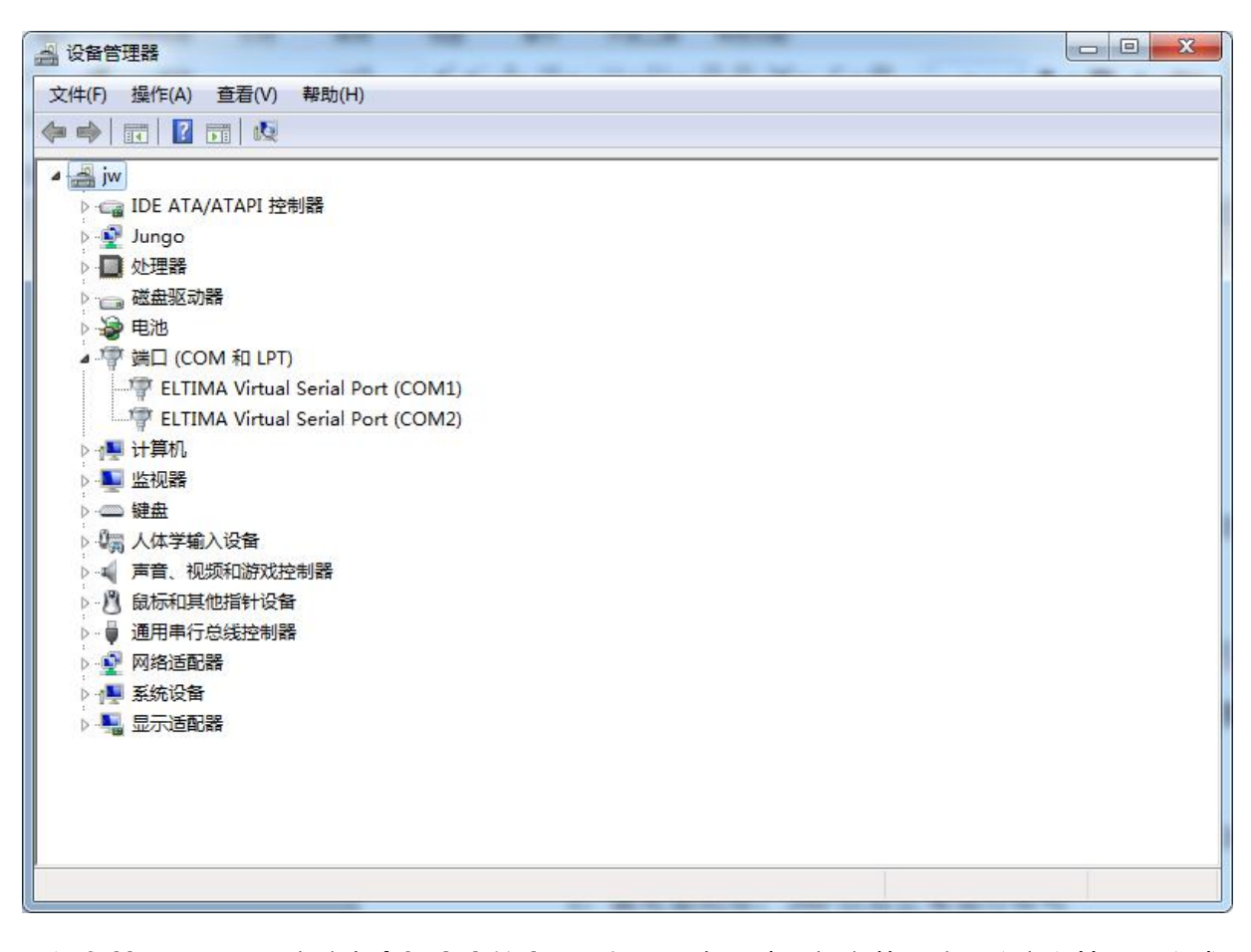

"设备管理器"里,应该有虚拟出来的串口。如果没有,请重新安装驱动。注意以管理员方式运行,退出 360 等。

三、监控数据:

监控具体数据收发,方便用户调试。点监控、开始,看到收发数据

| 🥝 SwVC         | om串口虚       | 拟软件 圣为科技     | Lhcx.taobao.                    | com V3.23  |              | and the second |             |            | C. comes   |      |        |      | x    |
|----------------|-------------|--------------|---------------------------------|------------|--------------|----------------|-------------|------------|------------|------|--------|------|------|
| 设备(X)          | 选项(Y)       | 帮助(Z)        |                                 |            |              |                |             |            |            |      |        |      |      |
|                | <b>《</b> 编辑 |              | )<br>()<br>接<br>()<br>全部重连<br>) | 金融         |              | 退出             | 本台电脑IP:     | -          |            |      |        |      |      |
| 备注             | 串口号         | 串口参数         | 串口状态                            | 网络协议       | 目标地址         | 目标端口           | 本地地址        | 本地端口       | 1 串口接收     | 网络接收 | 网络状态   | 打包时间 | 参数   |
| 3              | COM1(1)     | 115200,N,8,1 | 开启                              | Tcp Client | 192.168.0.31 | 23             | 192.168.0.2 |            | 0          | 1869 | 已连接(1) | 10   | 1111 |
|                |             |              |                                 |            |              | III            |             |            |            |      |        |      | •    |
| #              | 时间(m        | s)           | COM/NET                         | 字节         | ASCII        |                | He          | x          |            |      |        |      | -    |
| 0(1)           | 15:22:4     | 12.340       | COM                             | 8          | U奜?          |                | 55.         | AA 55 01 0 | 2 00 03 C6 |      |        |      | =    |
| 1(1)           | 15:22:4     | 2.354        | NET                             | 2          | <b>5</b> 4   |                | FE          | 9E         |            |      |        |      |      |
| 2(1)           | 15:22:4     | 2.572        | NET                             | 4          | 2            |                | 60<br>F8    |            |            |      |        |      |      |
| 4(1)           | 15:22:5     | 51.440       | NET                             | i          |              |                | 18          |            |            |      |        |      |      |
| 5(1)           | 15:22:5     | 51.642       | NET                             | 1          |              |                | 18          |            |            |      |        |      | -    |
|                |             |              |                                 |            | m            |                |             |            |            |      |        |      | •    |
| 55 AA<br>U奜 ?0 | 55 01 C2    | 00 03 C6     |                                 |            |              |                |             |            |            |      |        |      | *    |
|                |             | 开如           | á                               | 停止         |              | 清除             |             | 保存         | ☑ 包含ASI    | CII  |        |      |      |

四、其他功能说明:

**开机启动**:选中后,虚拟串口软件会随电脑启动,自动运行 **托盘运行**:程序运行后,自动最小化到托盘 **禁用**:将指定的虚拟 COM 停止运行,一般是用于留做以后备用 **激活**:把禁用的虚拟 COM 口启用,使之正常工作

## 五、驱动异常破坏的修复:

点击**选项**中的**驱动修复**,如下图所示: 注意事项,参考"一、安装驱动"

| 设备(X) | 选项 | 친(Y) 帮助(Z)         |   |       |            |              |      |           |
|-------|----|--------------------|---|-------|------------|--------------|------|-----------|
|       | ✓  | 开机启动(R)<br>托盘运行(S) |   |       |            |              | 1    | 本台电       |
| 添加    |    | 禁用(T)<br>激活(U)     | 接 | 全部重连重 | 重新计数 全部    | 重计监控         | 退出   | 1192.160  |
| 备注    |    |                    |   | 串口状态  | 网络协议       | 目标地址         | 目标端口 | 本地地址      |
|       |    | 重新连接(V)<br>全部重连(W) |   | 未使用   | Tcp Client | 192.168.0.31 | 23   | 192.168.0 |
|       |    | 重新计数(X)<br>全部重计(Y) |   |       |            |              |      |           |
|       |    | 驱动修复(Z)            |   |       |            |              |      |           |

## 提示如下界面:

| 请关闭360等杀毒软件 | ,您确认要重新安装所有驱动吗?            |
|-------------|----------------------------|
|             |                            |
| <u>Y</u> es | No                         |
|             | 请关闭360等杀毒软件<br><u>Y</u> es |

点 Yes 后,重装驱动。

| 安装驱               | 动可能需要几分钟,                           | 请等待…         |  |
|-------------------|-------------------------------------|--------------|--|
|                   | Rate of progress:                   | 1%           |  |
|                   | Ok                                  |              |  |
|                   |                                     |              |  |
|                   |                                     |              |  |
| ver Instal        | I                                   |              |  |
| ver Instal<br>安装驱 | l<br>动可能需要几分钟,                      | 请等待          |  |
| ver Instal<br>安装驱 | l<br>动可能需要几分钟,<br>Rate of progress: | 请等待…<br>100% |  |

装完后,点OK,驱动安装结束,虚拟串口软件正常工作

| 🧉 SwVC | om串口虚          | 拟软件 圣为科技 Lh | icx.taobao.c | om V3.23                                                                                                    |              |      |                        |          |      |      |        |      | x                                       |
|--------|----------------|-------------|--------------|----------------------------------------------------------------------------------------------------|--------------|------|------------------------|----------|------|------|--------|------|-----------------------------------------|
| 设备(X)  | 选项(Y)          | 帮助(Z)       |              |                                                                                                    |              |      |                        |          |      |      |        |      |                                         |
|        | <b>《</b><br>编辑 |             |              | () () | 重计<br>上控     | 退出   | 本台电脑IP:<br>192.168.0.2 | <u> </u> |      |      |        |      |                                         |
| 备注     | 串口号            | 串口参数        | 串口状态         | 网络协议                                                                                                    | 目标地址         | 目标端口 | 本地地址                   | 本地端口     | 串口接收 | 网络接收 | 网络状态   | 打包时间 | 参数                                      |
| ב      | COM1(1)        |             | 未使用          | Top Client                                                                                                    | 192.168.0.31 | 23   | 192.168.0.2            |          | 0    | 0    | 已连接(1) | 10   | 1 0                                     |
| J      | COM2(2)        |             | 未使用          | Tcp Server                                                                                                    |              | 4    | 192.168.0.2            | 8234     | 0    | 0    | 已连接(1) | 10   | [1][1]                                  |
| с      | COM3(3)        |             | 未使用          | Tcp Client                                                                                                    | 192.168.0.2  | 8234 | 192.168.0.2            |          | 0    | 0    | 已连接(1) | 10   | 1111                                    |
| ۰.     |                |             |              |                                                                                                    |              | III  |                        |          |      |      |        |      | ,,,,,,,,,,,,,,,,,,,,,,,,,,,,,,,,,,,,,,, |